# Step 1: Click Here - submission portal

| Call for Paper and Author Gui |                                                                                                    |                                                                      |
|-------------------------------|----------------------------------------------------------------------------------------------------|----------------------------------------------------------------------|
| → C swsstl2025.ii             | isc.ac.in/index.php/call-for-paper-and-author-guidelines/                                                                                                    | 本 <b>()</b> ひ 不                                                      |
| 関 Bangalore Metro: R 🧣        | ≽ Search for Exposure 🔇 Noise   Karnataka St 📴 EV Calculator: Calcu 🔟 E-vehicles can help 🎯 Women Scientist Sc 🗘 ScholarOne Manusc 🜒 Jobvite - Messages                                                                                                    | All'                                                                 |
|                               | papers relevant to any of the symposium themes. The symposium will give equal importance to papers from both developed and developing economies. We particularly encourage papers that address a mix of quantitative and qualitative research approaches, as well as the translation of research into practice.                                                                                                    |                                                                      |
|                               | The partner journal for the symposium is <b>Sustainable Transport and Livability (TSTL), Taylor &amp; Francis (T&amp;F)</b> . The review system and process of<br>symposium has been fully integrated with the review system of TSTL, T&F. This will also ensure less hassle for authors and seamless publication<br>experience. Hence, submissions should adhere to the manuscript submission guidelines established for the partner journal <b>Sustainable Transport</b><br><b>and Livability (TSTL), Taylor &amp; Francis (T&amp;F)</b> .                                                                                                    |                                                                      |
|                               | <ul> <li>Detailed instructions for manuscript preparation can be found here. All submissions will be processed and reviewed as per review policies<br/>and standards of TSTL, T&amp;F.</li> </ul>                                                                                                    |                                                                      |
|                               | •• For TSTL, T&F submission portal: Click here.                                                                                                    |                                                                      |
|                               | Please ensure to select "WSSTL-2025" from the drop-down menu for article type while submitting the paper in the TSTL, T&F submission portal.<br>Failing to select the correct article type will lead to paper not being considered for WSSTL-2025. Also, all submitted papers will be reviewed and                                                                                                    |                                                                      |
|                               | Please ensure to select "WSSTL-2025" from the drop-down menu for article type while submitting the paper in the TSTL, T&F submission portal.<br>Failing to select the correct article type will lead to paper not being considered for WSSTL-2025. Also, all submitted papers will be reviewed and<br>included for both symposium as well as TSTL special issue of "WSSTL-2025", if accepted. Further, in the cover letter, authors should clearly state<br>that the paper submission is under the Special issue WSSTL-2025", if accepted. Further, in the cover letter, authors should clearly state<br>that the paper submission is under the Special Issue WSSTL-2025. In the Acknowledgement, authors should also add the following: "Authors<br>acknowledge the opportunity to present their paper in 1st World Symposium on Sustainable Transport and Livability (WSSTL-2025) as well as<br>publish it in this journal." By submitting your paper, the author(s) consent to the consideration of their paper for both symposium and TSTL<br>special issue (SI). All papers published in the SI will be published open access with 100% article processing charge (APC) waiver as per the<br>partner journal agreement.                                                                                                    |                                                                      |
|                               | Please ensure to select "WSSTL-2025" from the drop-down menu for article type while submitting the paper in the TSTL, T&F submission portal.<br>Failing to select the correct article type will lead to paper not being considered for WSSTL-2025. Also, all submitted papers will be reviewed and<br>included for both symposium as well as TSTL special issue of "WSSTL-2025", if accepted. Further, in the cover letter, authors should clearly state<br>that the paper submission is under the Special issue WSSTL-2025. In the Acknowledgement, authors should also add the following: "Authors<br>acknowledge the opportunity to present their paper in 1st World Symposium on Sustainable Transport and Livability (WSSTL-2025) as well as<br>publish it in this journal." By submitting your paper, the author(s) consent to the consideration of their paper for both symposium and TSTL<br>special issue (SI). All papers published in the SI will be published open access with 100% article processing charge (APC) waiver as per the<br>partner journal agreement.<br>Please note that at least one author of all accepted papers must register for the symposium by 31 <sup>st</sup> March 2025 to ensure inclusion of their<br>paper in the symposium program as well as publication in the TSTL SI.                                                                                                    |                                                                      |
|                               | Please ensure to select "WSSTL-2025" from the drop-down menu for article type while submitting the paper in the TSTL, T&F submission portal.<br>Failing to select the correct article type will lead to paper not being considered for WSSTL-2025. Also, all submitted papers will be reviewed and<br>included for both symposium as well as TSTL special issue of "WSSTL-2025", if accepted. Further, in the cover letter, authors should clearly state<br>that the paper submission is under the Special Issue WSSTL-2025. In the Acknowledgement, authors should also add the following: "Authors<br>acknowledge the opportunity to present their paper in 1st World Symposium on Sustainable Transport and Livability (WSSTL-2025) as well as<br>publish it in this journal." By submitting your paper, the author(s) consent to the consideration of their paper for both symposium and TSTL<br>special issue (SI). All papers published in the SI will be published open access with 100% article processing charge (APC) waiver as per the<br>partner journal agreement.<br>Please note that at least one author of all accepted papers must register for the symposium by 31 <sup>st</sup> March 2025 to ensure inclusion of their<br>paper in the symposium program as well as publication in the TSTL SI.<br><b>WSSTL Best Paper Awards</b>                                                                                                    |                                                                      |
|                               | Please ensure to select "WSSTL-2025" from the drop-down menu for article type while submitting the paper in the TSTL, T&F submission portal.<br>Failing to select the correct article type will lead to paper not being considered for WSSTL-2025. Also, all submitted papers will be reviewed and<br>included for both symposium as well as TSTL special issue of "WSSTL-2025", if accepted. Further, in the cover letter, authors should clearly state<br>that the paper submission is under the Special Issue WSSTL-2025. In the Acknowledgement, authors should also add the following: "Authors<br>acknowledge the opportunity to present their paper in 1st World Symposium on Sustainable Transport and Livability (WSSTL-2025) as well as<br>publish it in this journal." By submitting your paper, the author(s) consent to the consideration of their paper for both symposium and TSTL<br>special issue (SI). All papers published in the SI will be published open access with 100% article processing charge (APC) waiver as per the<br>partner journal agreement.<br>Please note that at least one author of all accepted papers must register for the symposium by 31 <sup>st</sup> March 2025 to ensure inclusion of their<br>paper in the symposium program as well as publication in the TSTL SI.<br><b>WSSTL Best Paper</b> Awards will be presented to the three best papers, as recommended by the WSSTL-2025 Award Review Committee (ARC).<br>If the ARC finds no paper suitable for the award(s), they can recommend no suitable paper found. More details will follow in due course.                                             |                                                                      |
| XPLORE                        | Please ensure to select "WSSTL-2025" from the drop-down menu for article type while submitting the paper in the TSTL, T&F submission portal.         Failing to select the correct article type will lead to paper not being considered for WSSTL-2025. Also, all submitted papers will be reviewed and included for both symposium as well as TSTL special issue of "WSSTL-2025", if accepted. Further, in the cover letter, authors should clearly state that the paper submission is under the Special Issue WSSTL-2025. In the Acknowledgement, authors should also add the following: "Authors acknowledge the opportunity to present their paper in 1st World Symposium on Sustainable Transport and Livability (WSSTL-2025) as well as publish it in this journal." By submitting your paper, the author(s) consent to the consideration of their paper for both symposium and TSTL special issue (SI). All papers published in the SI will be published open access with 100% article processing charge (APC) waiver as per the partner journal agreement.         Please note that at least one author of all accepted papers must register for the symposium by 31 <sup>st</sup> March 2025 to ensure inclusion of their paper in the symposium program as well as publication in the TSTL SI.         WSSSTL Best Paper Awards will be presented to the three best papers, as recommended by the WSSTL-2025 Award Review Committee (ARC). If the ARC finds no paper suitable for the award(s), they can recommend no suitable paper found. More details will follow in due course.         Ountdown to Symposium       Countdown to Symposium | Location Map Activate Windows<br>Go to Settings to activate Windows. |

# Step 2: Create a Taylor & Francis Account

| 👻 💿 Call for Paper and Author Guide 🗙 🕒 Saylor & Francis Group                                 | × +                                                                          |                                         |                       |                                                                                      |                                                | - 0 ×         |
|------------------------------------------------------------------------------------------------|------------------------------------------------------------------------------|-----------------------------------------|-----------------------|--------------------------------------------------------------------------------------|------------------------------------------------|---------------|
| $\leftrightarrow$ $\rightarrow$ C $\mathbf{C}$ accounts.taylorfrancis.com/identity/#/login?aut | horize=true&client_id=59f21242bb410562f60413514f5                            | 108d80ede3086581e8                      | 334d9027687f7a875502& | response_type=code&scope=mail&redirect_uri=http:%2F%2Fapi.taylora                    | ndfrancis.com%2Fv1%2Fa 👁 🛧                     | 🚓 Incognito 🚦 |
| 😰 Bangalore Metro: R 🔗 Search for Exposure 🔇 Noise   Karnataka St                              | 📴 EV Calculator: Calcu 🔟 E-vehicles can help 🌘                               | Women Scientist Sc                      | ScholarOne Manusc     | J Jobvite - Messages                                                                 |                                                | All Bookmarks |
| Taylor & Francis Group<br>an informa business                                                  |                                                                              |                                         |                       |                                                                                      |                                                | Î             |
|                                                                                                |                                                                              | Submis<br>Submit, track a               | nd manage your w      | vork                                                                                 |                                                |               |
|                                                                                                | Login to contin<br>You are entering the submiss<br>Sustainable Transport and | UE<br>ion site for<br><u>Livability</u> | Ê                     | Continue a submission<br>Complete or manage an existing submission<br>Track progress |                                                |               |
|                                                                                                | Email                                                                        |                                         |                       | Find out where your submission is in the review process                              |                                                |               |
|                                                                                                |                                                                              |                                         | ľ                     | Revise and transfer                                                                  |                                                |               |
|                                                                                                | Password                                                                     |                                         | _                     | n engible, you could save time with a transfer                                       |                                                |               |
|                                                                                                |                                                                              | Ø                                       |                       |                                                                                      |                                                |               |
|                                                                                                |                                                                              | Forgot passwore                         | <u>d?</u>             |                                                                                      |                                                |               |
|                                                                                                | LOG IN                                                                       |                                         |                       |                                                                                      |                                                |               |
|                                                                                                | Create a Taylor & Francis                                                    | account                                 | -                     |                                                                                      |                                                |               |
|                                                                                                | Or                                                                           | •                                       |                       |                                                                                      |                                                |               |
|                                                                                                | 🐌 Log in with ORC                                                            | D                                       |                       |                                                                                      |                                                |               |
|                                                                                                | Don't have an ORCID iD yet? <u>Cr</u>                                        | eate one now                            |                       |                                                                                      | Activate Windows<br>Go to Settings to activate | Windows.      |
|                                                                                                |                                                                              |                                         |                       |                                                                                      |                                                | 17:51         |

# Step 3: Login using registered email ID & password

| 👻 🛞 Call for Paper and Author Guide 🗙 😌 Taylor & Francis Group                                               | x +                                                                                                    |                                                                                                    | - 0 ×         |
|----------------------------------------------------------------------------------------------------|----------------------------------------------------------------------------------------------------|----------------------------------------------------------------------------------------------------|---------------|
| C      accounts.taylorfrancis.com/identity/#/login?autho                                                     | rize=true&client_id=59f21242bb410562f60413514f5108d80ede3086581e834d90276                                                                | 8717a875502&response_type=code&scope=mail&redirect_uri=http:%2F%2Fapi.taylorandfrancis.com%2Fv1%2Fa 🗞 🛠                                                                                                    | 🔒 Incognito   |
| Rangalore Metro: R Search for Exposure So Noise   Karnataka St Taylor & Francis Group<br>an informa business | 📴 EV Calculator: Calcu 🔟 E-vehicles can help 🕥 Women Scientist Sc 🜓 Schol                                                                | larOne Manusc 🜒 Jobvite - Messages                                                                                                    | All Bookmarks |
|                                                                                                    | Submission                                                                                                    | Portal                                                                                                    |               |
|                                                                                                    | Submit, track and man                                                                                                    | age your work                                                                                                    |               |
|                                                                                                    | Login to continue   You are entering the submission site for<br>Sustainable Transport and Livability   Email   test@gmail.com   Password | <ul> <li>Continue a submission<br/>Complete or manage an existing submission</li> <li>Track progress<br/>Find out where your submission is in the review process</li> <li>Revise and transfer<br/>If eligible, you could save time with a transfer</li> </ul> |               |
|                                                                                                    | Don't have an ORCID iD yet? Create one now                                                                                               | Activate Windows<br>Go to Settings to activate V                                                                                                    | Windows.      |
|                                                                                                    |                                                                                                    |                                                                                                    | 17:52         |

#### Step 4: Submit new manuscript

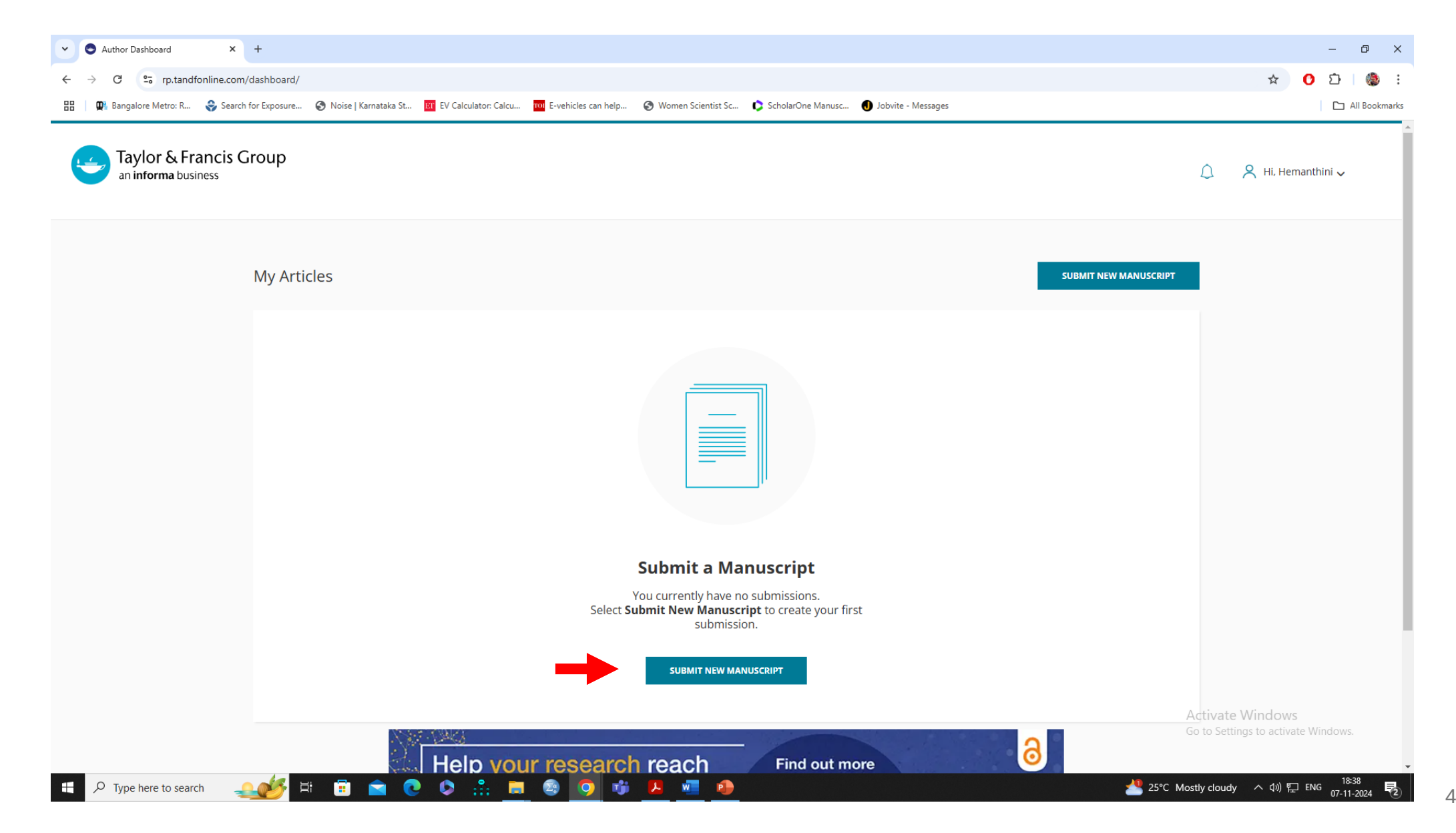

## **Step 5:** Submission creation

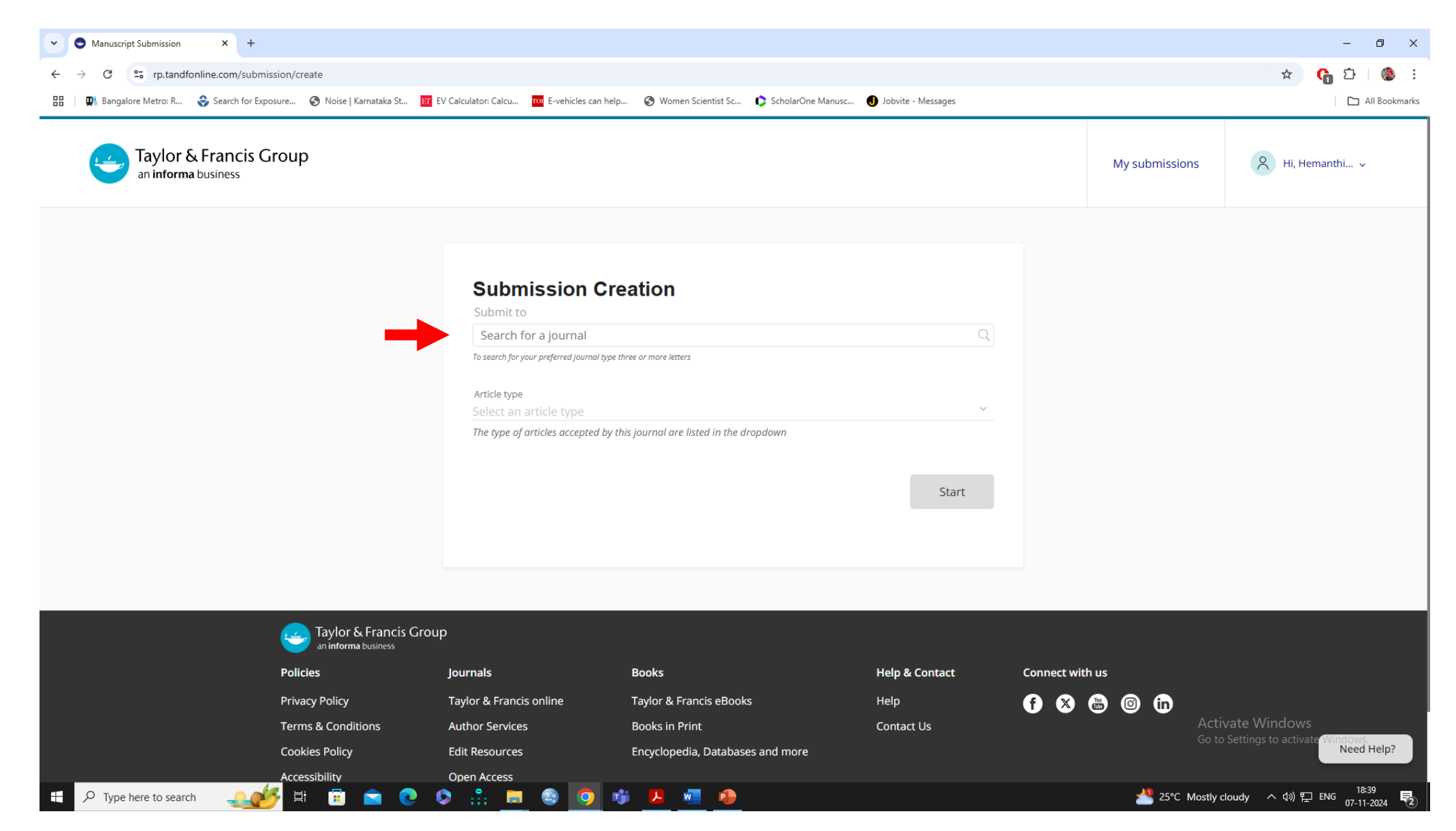

## Step 6: Submission creation - Select journal

| Manuscript Submission × +                                                                  |                                                                                                    | - 0 ×                                                                 |
|--------------------------------------------------------------------------------------------|----------------------------------------------------------------------------------------------------|-----------------------------------------------------------------------|
| ← → C rp.tandfonline.com/submission/create                                                 |                                                                                                    | ዲ 🖈 🛛 🚱 🗄 🧶 ፤                                                         |
| 맘 🛛 📭 Bangalore Metro: R 😌 Search for Exposure 🤣 Noise   Karnataka St 🔯 EV Calculator: Cal | cu 🔟 E-vehicles can help 🤣 Women Scientist Sc 🚺 ScholarOne Manusc 🜒 Jobvite - Messages                                                                                                    | 🗅 All Bookmarks                                                       |
| Taylor & Francis Group<br>an informa business                                              |                                                                                                    | My submissions 🤱 Hi, Hemanthi 🗸                                       |
|                                                                                            | Submission Creation                                                                                                    |                                                                       |
|                                                                                            | Sustainable Transport and Livability Q To search for your preferred journal type three or more letters                                                                                                    |                                                                       |
|                                                                                            | Instruction for authors <ul> <li>I have read the author guidelines for this journal</li> </ul>                                                                                                    |                                                                       |
|                                                                                            | Original material<br>I have only submitted this article to this journal and it has not been published anywhere else                                                                                                    |                                                                       |
|                                                                                            | Are you named as an author/contributor on the article you are submitting? $\bigcirc$ Yes $\bigcirc$ No                                                                                                    |                                                                       |
|                                                                                            | <ul> <li>By submitting your article or content for publication you acknowledge and agree on behalf of yourself and all co-authors that, if it is accepted for publication:</li> <li>Taylor &amp; Francis' publishing terms, including on how you can share the article or content, will apply and take precedence over any other terms that you assert during the submission or publication process to any version of this article or content;</li> <li>You or any co-author have not previously assigned or licensed rights to any other third party for this article or content that would conflict with any rights to be granted in the publishing terms, and take precedence over any other terms that you assert during the submission or publication process to any version of this article or content;</li> <li>You and all co-authors are willing and able to proceed with publication.</li> </ul> |                                                                       |
|                                                                                            | Article type<br>Select an article type                                                                                                    |                                                                       |
|                                                                                            | The type of utucles accepted by this fournal are listed in the dropdown                                                                                                    | Activate Windows<br>Go to Settings to activate Windows.<br>Need Help? |

w •

と

T T

P Type here to search

## Step 7: Select article type & then click start

| <ul> <li>C</li> <li>C</li> <li>Pp.tandfonline.com/submission/create?journalCode=TSTL&amp;_ga=2.145619388.989534159.1730984892-829023579.1730984892</li> <li>Bangalore Metro: R</li> <li>Search for Exposure</li> <li>Noise   Karnataka St</li> <li>EV Calculator: Calcu</li> <li>Evenicles can help</li> <li>Women Scientist Sc</li> <li>ScholarOne Manusc</li> <li>Jobvite - Messages</li> </ul>                                                                                                    | <u>م</u>                    | © ☆ ♣ Incognito : |
|----------------------------------------------------------------------------------------------------|-----------------------------|-------------------|
| 🗓 Bangalore Metro: R 👶 Search for Exposure 🚱 Noise   Karnataka St 🗷 EV Calculator: Calcu 🖚 E-vehicles can help 🚱 Women Scientist Sc 🏠 ScholarOne Manusc 🜒 Jobvite - Messages                                                                                                    |                             |                   |
|                                                                                                    |                             | All Bookmarks     |
| Taylor & Francis Group<br>an informa business                                                                                                    | My submissions              | A Hi, Hemanthi v  |
| Submitsion Creation         Summa         Standble Transporting year that Aubility         To enable the automy guidelines for this journal         The meter automy submitted this article to this journal         The meter automy submitted this article to this journal         The meter automy submitted this article to this journal and it has not been published anywhere else         They our named as an author/contributor on the article you are submitting?         The "         They automitting your article or content for publication you achowledge and agree on behalf or yours?         They automitting your article or content for publication you achowledge and agree on behalf or yours?         They automitting your article or content for publication you achowledge and agree on behalf or yours?         They are only and take precedence over any other terms that you asset during the submission or publication proceeds any version of this article or content.         They be attended to recent that would confide with any rights to be granted in the publication.         They are attender proceeds with publication.         They are attender proceeds with publication.         They are attender proceeds with publication.         They are attender proceeds with publication.         They are attender proceed with publication.         They are attender proceed with publication.         They are attender proceed with publication.         They are attender proc | Activate W<br>Go to Setting | /indows           |

P Type here to search

#### Step 8: Next page - select themes

| 🕥 🛇 Call for Paper and Author Guide X   🔄 Sustainable Transport and Lival: X 🗣 Manuscript Submission 🛛 X +         |                                                                                                    | – 0 X                                                                               |
|----------------------------------------------------------------------------------------------------|----------------------------------------------------------------------------------------------------|-------------------------------------------------------------------------------------|
| ← → C 😄 rp.tandfonline.com/submission/flow?submissionId=246094974&step=1&journalOwner=TaylorAndFrancis&            | kc=VFNUTCUyNIJIc2VhcmNoJTIwQXJ0aWNsZQ%3D%3D                                                                                                    | ९ 🕸 🛧 🔒 Incognito 🗄                                                                 |
| 🛄 Bangalore Metro: R 😌 Search for Exposure 📀 Noise   Karnataka St 🧰 EV Calculator: Calcu 🔟 E-vehicles can help 📀 W | fomen Scientist Sc 🌔 ScholarOne Manusc 🕕 Jobvite - Messages                                                                                     | All Bookmarks                                                                       |
| Taylor & Francis Group<br>an informa business                                                                      | e Transport and Livability                                                                                                    | y submissions R Hi, Hemanthi v                                                      |
| rou are sourneurs to suscentaur                                                                                    | e mansport and tivability                                                                                                    |                                                                                     |
| 1<br>Manuscript S                                                                                                  | 2     3     4       Subject     Authors     Services   Preview                                                                                  |                                                                                     |
| Manuscript D                                                                                                    | etails                                                                                                    |                                                                                     |
| Manuscript Title<br>You con enter characters not found o                                                           | on a standard keyboard. 0 / 50 Words                                                                                                    |                                                                                     |
| Section<br>Select a subject section<br>Other aspects of Transport<br>Transport and Livability                      | vrt related to Livability and Quality of Life                                                                                                   |                                                                                     |
| Transport and Well-being<br>Transport, and Environm<br>Transport, and Equity an                                    | s<br>ental Quality and Disaster Resiliency<br>d Accessibility                                                                                   |                                                                                     |
| Transport, and Health an<br>Are you submitting your<br>response to a Call For Pa                                   | d Happiness<br>paper for a specific special issue or article collection? (This is typically in<br>apers, Editor request, or direct invitation)  |                                                                                     |
|                                                                                                    | Jon name                                                                                                    |                                                                                     |
| Select a special issue or                                                                                          | article collection -                                                                                                    |                                                                                     |
| Data Availabil                                                                                                    | lity                                                                                                    |                                                                                     |
| Authors are encouraged<br>Statement in the manus                                                                   | i to share the data underlying their study and include a Data Availability<br>cript. For more information see our <b>Data Sharing</b> resources | Activate Windows Save as Draft<br>Go to Settings to activate Windows.<br>Need Help? |
| Is there a data set assoc                                                                                          | iated with this submission?                                                                                                    | Mostly cloudy へ (か) 町 FNG <sup>18:48</sup>                                          |

# Step 9: Next - select yes for Special Issue & choose "WSSTL-2025" drop down

| C 2 rp.tandfonline.com/submission/flow?submissionld=2460949  Rannalore Matro: R 2 Sauch for Evenouse C Noise L Karmataka St. 17 EV Cal | ୍ ରୁ 🏠 Incognito                                                                                                    |                                                                                   |
|----------------------------------------------------------------------------------------------------|----------------------------------------------------------------------------------------------------|-----------------------------------------------------------------------------------|
| Taylor & Francis Group<br>an informa business                                                                                          |                                                                                                    | My submissions                                                                    |
|                                                                                                    | You are submitting to Sustainable Transport and Livability                                                                                                    |                                                                                   |
|                                                                                                    | 1234ManuscriptSubjectAuthorsServicesPreview                                                                                                    |                                                                                   |
|                                                                                                    | Manuscript Details                                                                                                    |                                                                                   |
|                                                                                                    | Vierrius Cript I Title 0 / 50 Words Vou can enter characters not found on a standard keyboard. 0 / 50 Words Section                                                                     |                                                                                   |
|                                                                                                    | Select a subject section  This is the section in the Journal where you would like your article to appear Section is a required field                                                    |                                                                                   |
|                                                                                                    | Abstract This can be enhanced with a video abstract if your article is accepted 0 / 200 Words                                                                                           |                                                                                   |
|                                                                                                    | Are you submitting your paper for a specific special issue or article collection? (This is typically in<br>response to a Call For Papers, Editor request, or direct invitation)         |                                                                                   |
| -                                                                                                    | Yes O No     Special Issue or Article Collection name                                                                                                    |                                                                                   |
|                                                                                                    | Select a special issue or article collection           1st World Symposium on Sustainable Transport & Livability (WSSTL-2025)                                                           |                                                                                   |
|                                                                                                    | Data Availability                                                                                                    |                                                                                   |
|                                                                                                    | Authors are encouraged to share the data underlying their study and include a Data Availability Statement in the manuscript. For more information see our <b>Data Sharing</b> resources | Activate Windows Save as Draft<br>Go to Settings to activate Windows<br>Need Help |
|                                                                                                    | Is there a data set associated with this submission?                                                                                                    | 18:49                                                                             |

#### Otherwise: if the page is not loading as shown below after Step 3!

| Call for Paper and Author Guide X Taylor & Francis Group                            | × +                                                                      | – 0 X                                                                                                    |
|-------------------------------------------------------------------------------------|--------------------------------------------------------------------------|----------------------------------------------------------------------------------------------------|
| $\leftrightarrow$ $\rightarrow$ X so accounts.taylorfrancis.com/identity/#/login?ac | uthorize=true&client_id=59f21242bb410562f60413514f5108d80ede3086581e834d | 9027687f7a875502&response_type=code&scope=mail&redirect_uri=http:%2F%2Fapi.taylorandfrancis.com%2Fv1%2Fa 👁 🕁 🔒 Incognito 🗄                                                                                                    |
| 😰 Bangalore Metro: R 🔮 Search for Exposure 🕥 Noise   Karnataka :                    | St 🛅 EV Calculator: Calcu 🚥 E-vehicles can help 🧿 Women Scientist Sc 🖡   | ScholarOne Manusc 🜖 Jobvite - Messages 📃 🗅 All Bookmarks                                                                                                    |
| Taylor & Francis Group<br>an informa business                                       |                                                                          | 🚨 Hi, Hemanthini All 🗸                                                                                                    |
|                                                                                     | Submissi<br>Submit, track and                                            | i <b>on Portal</b><br>manage your work                                                                                                    |
|                                                                                     | Login to continue                                                        | <ul> <li>Continue a submission</li> <li>Complete or manage an existing submission</li> <li>Complete or manage an existing submission</li> <li>Complete or manag</li></ul> |
|                                                                                     |                                                                          |                                                                                                    |

#### Otherwise: if the page is not loading as shown below after Step 3!

| Call for Paper and Author Guide × S Taylor & Francis Group                                            | × +                                                                                                    |                                             | - 0 X             |
|----------------------------------------------------------------------------------------------------|----------------------------------------------------------------------------------------------------|---------------------------------------------|-------------------|
| $\leftrightarrow$ $\rightarrow$ C $\mathfrak{C}$ api.taylorandfrancis.com/v1/authclient/callback?code | =47f301857a5ecdf6bda154b63a22476e                                                                                                    |                                             | 🕸 🕁 🐣 Incognito 🚦 |
| 🛄 Bangalore Metro: R 💝 Search for Exposure 🔇 Noise   Karnataka St 🖪                                   | EV Calculator: Calcu ඟ E-vehicles can help 📀 Women Scientist S                                                                                                    | ic 🜔 ScholarOne Manusc J Jobvite - Messages | All Bookmarks     |
| Taylor & Francis Group<br>an informa business                                                         |                                                                                                    |                                             |                   |
|                                                                                                    |                                                                                                    |                                             |                   |
|                                                                                                    | <b>Gateway time-out</b><br>The web server reported a gateway time-out error.<br>• Ray ID: 8def2b8939520e7c<br>• Your IP address: 14.139.128.41<br>• Error reference number: 504<br>• Cloudflare Location: Mumbai |                                             |                   |
|                                                                                                    |                                                                                                    |                                             |                   |

- 🏳 Type here to search 🛛 , ┿┿, 🖽 🗊 🚖 💽 🔇 🔅 🏦 🚍 🙆 🧿 🕫 🔼 🥵

Ŧ

# Step A: Go to journal homepage, Click here

| 👻 🔛 Sustainable Transport a                 | and Livab × +                                                                                                    |                                                                                                    |                                                                                                    |                                                                                                    |     | - 0         | ×     |
|---------------------------------------------|----------------------------------------------------------------------------------------------------|----------------------------------------------------------------------------------------------------|----------------------------------------------------------------------------------------------------|----------------------------------------------------------------------------------------------------|-----|-------------|-------|
| $\leftarrow$ $\rightarrow$ C $rac{}$ tandfo | online.com/journals/tstl20                                                                                                    |                                                                                                    |                                                                                                    |                                                                                                    | & ☆ | 🔒 Incognito |       |
| 😰 Bangalore Metro: R 💝 S                    | Search for Exposure 🔇 Noise   Karnataka St                                                                                                    | 📴 EV Calculator: Calcu 🔟 E-vehicles can help 📀 Worr                                                          | nen Scientist Sc 🜔 ScholarOne Manusc 🔳 Jobvite - Messages                                            |                                                                                                    |     | All Bookr   | narks |
| Taylor & F<br>Online                        | Francis Browse                                                                                                    | Search 🗸 🦳 Publish 🗸                                                                                         | Access provided by<br>J.R.D. Tata Memorial Library, Indian I                                         | Login   Register                                                                                                    |     | )           | Î     |
|                                             | Home  All Journals  Sustainable Transmission                                                                                                    | ansport and Livability                                                                                       |                                                                                                    |                                                                                                    |     |             |       |
|                                             | SUSTAINABLE TRANSPORT SITUATION STATEMENT STATEMENT | ustainable Transport and Li                                                                                  | vability                                                                                             |                                                                                                    |     |             |       |
|                                             | <u>条 約。前</u>                                                                                                    | An open access journal                                                                                       |                                                                                                    |                                                                                                    |     |             |       |
|                                             |                                                                                                    | Enter keywords, authors, DOI, etc                                                                            | This Journal 🗸 🔾                                                                                     |                                                                                                    |     |             |       |
|                                             | <u>₩.</u>                                                                                                    |                                                                                                    | Advanced search Citation search                                                                      |                                                                                                    |     |             | J.    |
|                                             | 22. Obsiders                                                                                                    |                                                                                                    |                                                                                                    |                                                                                                    |     |             |       |
|                                             | Submit an article 🗸                                                                                                    | About this journal                                                                                           | Browse all articles & issues 🗸                                                                       | Alerts & RSS feed ∽                                                                                                   |     |             |       |
|                                             |                                                                                                    |                                                                                                    |                                                                                                    |                                                                                                    |     |             |       |
|                                             | Ready to submit? Start a new su                                                                                                    | bmission or continue a submission in progress                                                                | Go to submission site 🗗                                                                              | Updates                                                                                                    |     |             |       |
|                                             |                                                                                                    |                                                                                                    |                                                                                                    | Calls for papers                                                                                                    |     |             |       |
|                                             | Journal overview                                                                                                    |                                                                                                    |                                                                                                    | This issue focusing on enhancing well-<br>being, health, livability, equity,<br>environmental quality, and resilience |     |             |       |
|                                             | Aims and scope                                                                                                    | Editorial board >                                                                                            | Instructions for authors >                                                                           | through sustainable transport.                                                                                        |     |             |       |
|                                             | Sustainable Transport and Livabi<br>transport and livability of cities a                                                                                                    | ility will focus on publishing research that furthers<br>nd the policy, planning, design, and engineering in | our knowledge on the many linkages between sustainable<br>terventions that affect these connections. | Sample our<br>Built Environment<br>Journals                                                                           |     |             |       |
|                                             | These linkages of sustainable tra                                                                                                    | nsport to livability may include impacts on:                                                                 |                                                                                                    | to the latest two volumes for 14 days                                                                                 |     |             |       |
|                                             | How sustainable transport interventions affect physical, mental, economic, and social well being                                                                                                    |                                                                                                    |                                                                                                    |                                                                                                    |     |             |       |
|                                             |                                                                                                    | Read full aims and sco                                                                                       | ope                                                                                                  |                                                                                                    |     |             |       |

P

🛛 💿 👘

**,+**'₊. ⊟i

#### Step B: Click Submit and article & Go to submission site

| ✓ Sustainable Transport and Livab × +                                                     |                                                                                                    |                                                                                                    |                                                                                                    | - 0 ×             |  |  |  |
|-------------------------------------------------------------------------------------------|----------------------------------------------------------------------------------------------------|----------------------------------------------------------------------------------------------------|----------------------------------------------------------------------------------------------------|-------------------|--|--|--|
| $\leftrightarrow$ $\rightarrow$ $\mathbf{C}$ $\mathbf{c}$ tandfonline.com/journals/tstl20 |                                                                                                    |                                                                                                    |                                                                                                    | 🕸 🕁 🚓 Incognito 🚦 |  |  |  |
| 🔃 Bangalore Metro: R 💲 Search for Exposure 🥱 Noise                                        | Karnataka St 📴 EV Calculator: Calcu 🚾 E-vehicles can help 🧲                                                                                                    | 🕽 Women Scientist Sc 🌔 ScholarOne Manusc 🌒 Jobvite - Messages                                                  |                                                                                                    | 🗅 All Bookmarks   |  |  |  |
| Taylor & Francis<br>Online                                                                | Browse Search 🗸 Publish 🗸                                                                                                    | Access provided by<br>J.R.D. Tata Memorial Library, Ind                                                        | iian I                                                                                                    | Ē                 |  |  |  |
| Home 🕨 All Journals 🕨 S                                                                   | ustainable Transport and Livability                                                                                                    |                                                                                                    |                                                                                                    |                   |  |  |  |
| SUSTAINABLE TRANSPORT<br>AND LIVABILITY<br>Zentsety Admin Work                            | Sustainable Transport and                                                                                                    | l Livability                                                                                                   |                                                                                                    |                   |  |  |  |
| 齐 (Min and                                                                                | 🔓 An open access journal                                                                                                    |                                                                                                    |                                                                                                    |                   |  |  |  |
|                                                                                           | Enter keywords, authors, DOI, etc                                                                                                    | This Journal 🗸 🔾                                                                                               |                                                                                                    |                   |  |  |  |
| 4                                                                                         |                                                                                                    | Advanced search Citation search                                                                                | ch                                                                                                    |                   |  |  |  |
| B2. @attime                                                                               |                                                                                                    |                                                                                                    |                                                                                                    |                   |  |  |  |
| Submit an article <b>^</b>                                                                | About this journal                                                                                                    | Browse all articles & issues 🗸                                                                                 | Alerts & RSS feed ∽                                                                                                    |                   |  |  |  |
| Ready to submit?                                                                          |                                                                                                    |                                                                                                    |                                                                                                    |                   |  |  |  |
| Start a new submission or<br>continue a submission in                                     | , progress submission or continue a submission in progre                                                                                                    | ss Go to submission site                                                                                       | Updates                                                                                                    | _                 |  |  |  |
| Go to submission si                                                                       | te 🗷                                                                                                    |                                                                                                    | Calls for papers                                                                                                    |                   |  |  |  |
| Instructions for autho                                                                    | rs                                                                                                    |                                                                                                    | This issue focusing on enhancing well-<br>being health livability equity                                                        |                   |  |  |  |
| Editorial policies 🗗                                                                      |                                                                                                    |                                                                                                    | environmental quality, and resilience                                                                                           |                   |  |  |  |
| Editing services site 🗹                                                                   | Editorial boar                                                                                                    | rd > Instructions for authors >                                                                                | through sustainable transport.                                                                                                  |                   |  |  |  |
| Sustainable Transpor<br>transport and livabilit<br>These linkages of sus                  | t and Livability will focus on publishing research that furn<br>ty of cities and the policy, planning, design, and engineer<br>tainable transport to livability may include impacts on: | thers our knowledge on the many linkages between sustainab<br>ing interventions that affect these connections. | le Sample our<br>Built Environment<br>Journals<br>>> Sign in here to start your access<br>to the latest two volumes for 14 days |                   |  |  |  |
|                                                                                           | poor conterventions anect physical, mental, economic, an                                                                                                    | ad score                                                                                                    |                                                                                                    |                   |  |  |  |
|                                                                                           | Read full aims ar                                                                                                    | iu scope                                                                                                    |                                                                                                    |                   |  |  |  |

P

×

**↓**+↓. ⊟

## Step C: Repeat "Step 3 to Step 9"